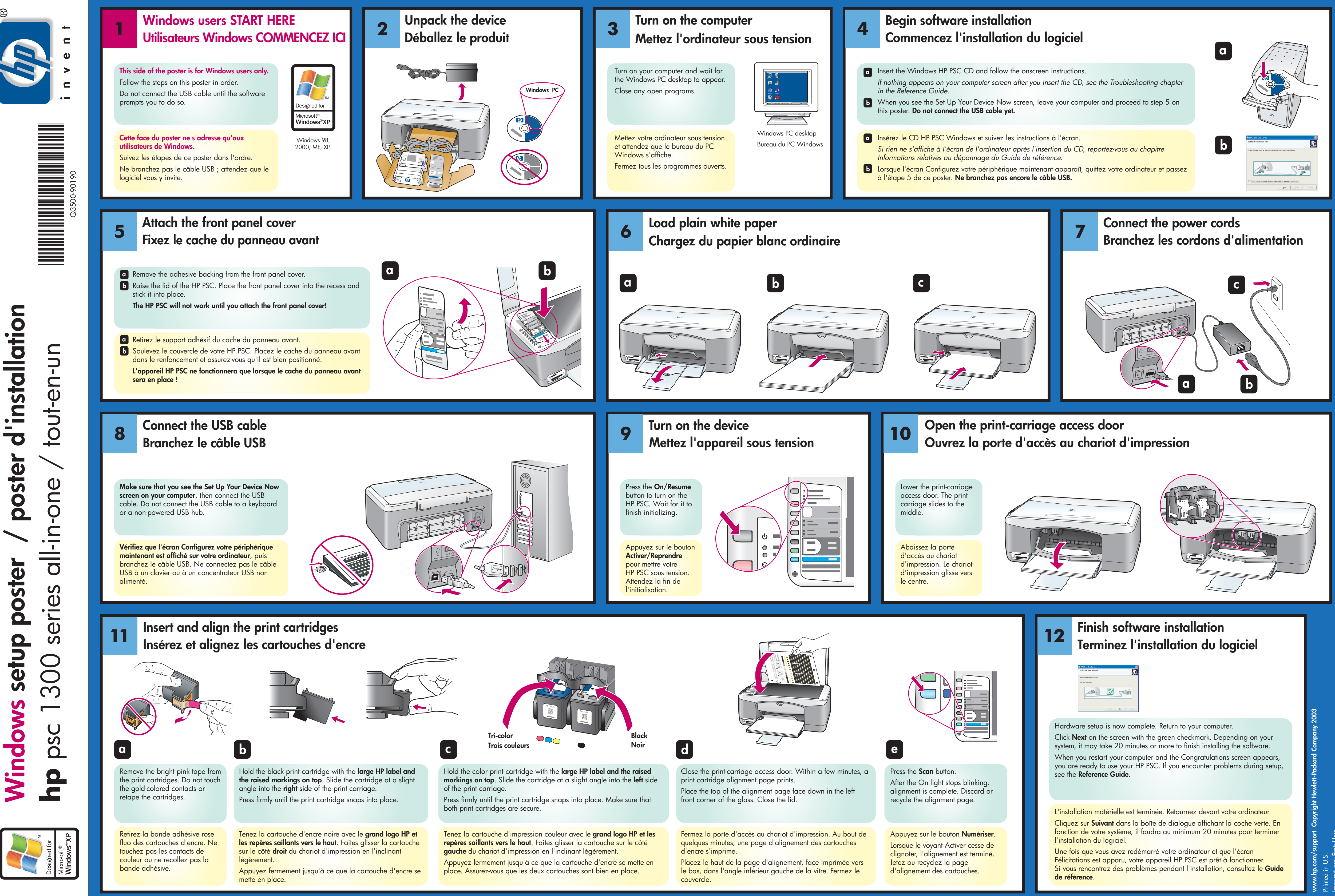

setup **Nindows** 

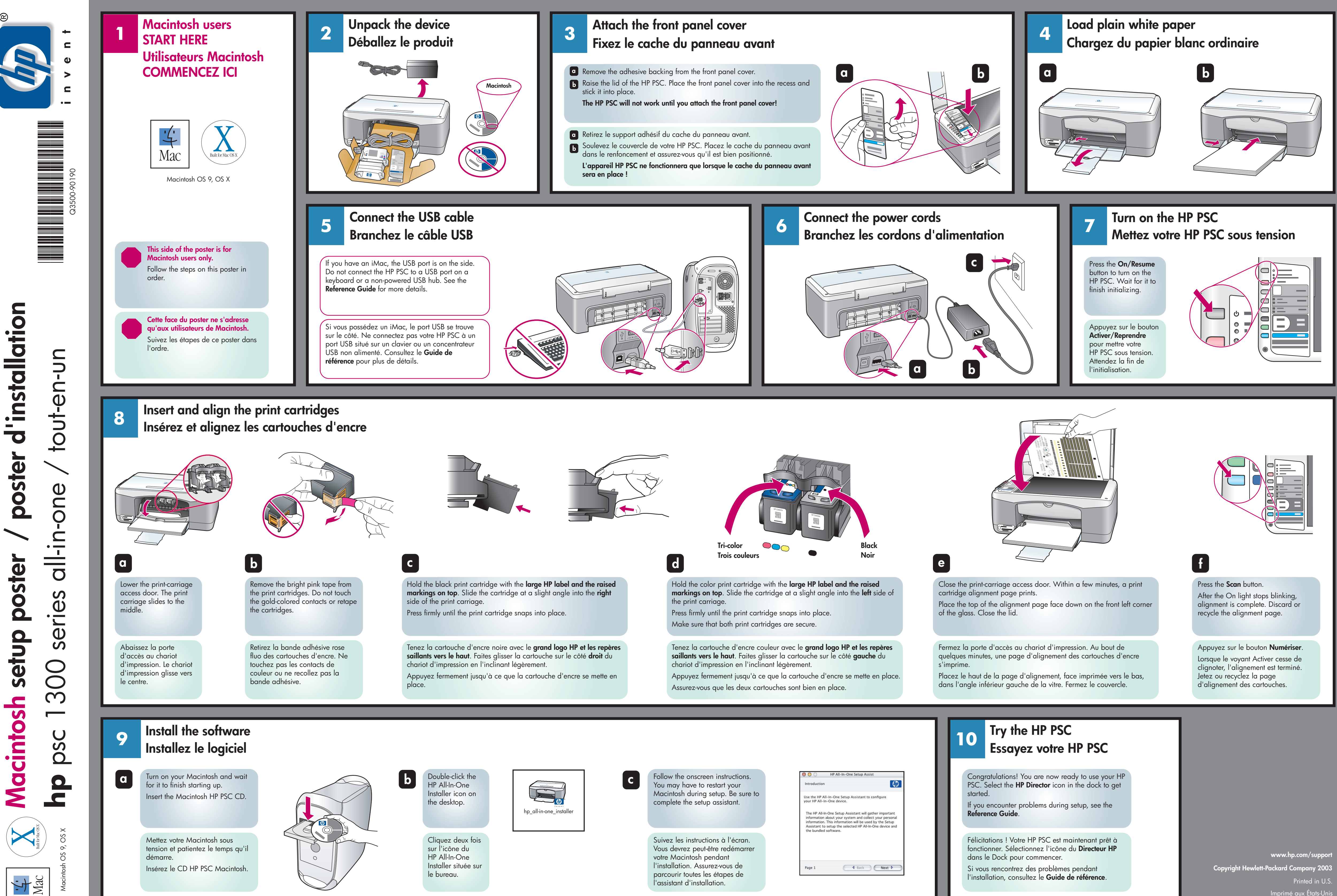

parcourir toutes les étapes de l'assistant d'installation.

| 🖯 🔘 🔿 HP All-In-One Setup Assist                           |                                                                                                    | st                                                                      |
|------------------------------------------------------------|----------------------------------------------------------------------------------------------------|-------------------------------------------------------------------------|
| Introduction                                               |                                                                                                    | 47                                                                      |
| Use the HP All-In-<br>your HP All-In-On                    | One Setup Assistant to<br>e device.                                                                                      | configure                                                               |
| The HP All-In-On<br>information about<br>information. This | e Setup Assistant will ga<br>at your system and colle<br>s information will be used<br>up the selected HP All-In<br>ware | ther important<br>ct your personal<br>d by the Setup<br>-One device and |
| Assistant to set<br>the bundled soft                       |                                                                                                    |                                                                         |

Si vous rencontrez des problèmes pendant l'installation, consultez le **Guide de référence**.